# Seminář ASEP

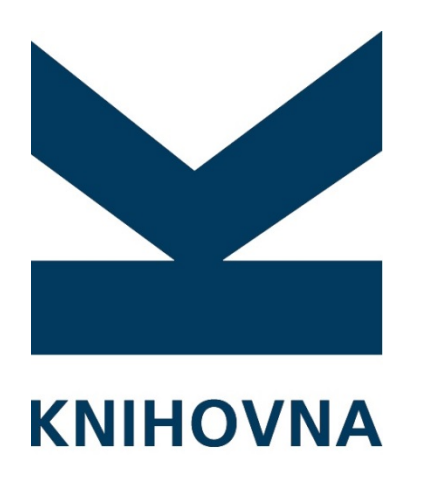

Kolektiv ASEP Knihovna AV ČR, v. v. i.

AKADEMIE VĚD ČR

Praha 13. 10. 2015,

Program

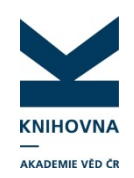

- o RIV 2015, smluvní výzkum
- o Hodnocení AV 2015
- o OPENAIRE
- o Identifikace výzkumníků (RID, ORCID...)
- o Struktura dat autority projektů, spoluprací
- o Nové formuláře ASEP, funkčnost, zpracování
- o Diskuse

## RIV – sběr dat 2015

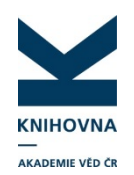

- o Data 2015, opravy a mazání xml předána poskytovatelům
- o Kontrola mazání a oprav
- o Smluvní výzkum
- https://www.lib.cas.cz/asep/pro-
- zpracovatele/riv/smluvni-vyzkum/
- Termín odevzdání xml souborů do KAV 23. 10. 2015

# RIV – Kontrola mazání a oprav 1

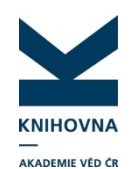

- o Klient výstup x5.2
- o Zkontrolovat všechny záznamy v souborech, zda byla provedena oprava, či byl záznam smazán.

(IPAC nastavit zdroje "rozšířená ASEP", najít záznam dle SYSNO, link do RIV – kontrola.)

 Pokud je vše v RIV správně provedeno, přes klienta nastavit hodnotu pole "kontrola odstranění" C51\$f=1

| C51 | а | Specifikace výskytu výsledku  | RIV/67985815:/10:00348216!RIV11-MSM-67985815 |
|-----|---|-------------------------------|----------------------------------------------|
|     | b | Kontrolní kód                 | [A68AB9593C03]                               |
|     | С | Důvod požadovaného odstranění | změna druhu dokumentu podle záznamu ve WOS   |
|     | d | Rok odstranění                | 2015                                         |
|     | е | Příznak pro odstranění/opravu | 0                                            |
|     | f | Kontrola odstranění           | 1                                            |
|     | g | Ústav                         | 1 V RIV odstraněné/opravené                  |
|     |   |                               |                                              |

Pokud C51e=V, záznam je vymazán z RIV, odkaz do RIV v IPAC se odstraní automaticky.

# RIV – Kontrola mazání a oprav 2

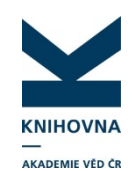

• Důležité je prohlídnout, zda jsou záznamy odstraněny z RIV, protože pokud bude záznam v RIV smazán, není odkaz do RIV funkční.

| Výstup Odznačení<br>Databáze: EPCA  Výstup: X5.2 Export pro odstranění z RIV (ústav, vše Další D8: Kritéria ] Savelist Ne: Selekční kritéria: Op: Hodnota: Ústav (C26e+70°p+CS1q)  (Urr-0)                                                                                                    | <pre><obsah><br/><pozadavek-odstranit-zaznam-z-riv ide,<br="">kontrolni-kod="[E6E111AB6A80]"&gt;</pozadavek-odstranit-zaznam-z-riv></obsah></pre> | i-kod="RIV/68081731:/12:00 <mark>383813</mark> !RIV13-AV0-68081731"<br>ions of relaxation times of gel electrolytes during polymer                                                                                                    |
|----------------------------------------------------------------------------------------------------|----------------------------------------------------------------------------------------------------|----------------------------------------------------------------------------------------------------|
| Rok výmazu (CStd)       ▼       =       2015         Verze dodávky       ▼       =       1         Číslo jednací       ▼       =       1         Číslo jednací       ▼       =       1         Číslo jednací       ▼       =       2015         Volby       ▼       =       2015         Volby       ▼       =       DEL_GA,DEL_USTAV         Pozn.:       Exportují se záznamy pro jeden zadaný ústav a všechny GA pro odstraňování záznamů o výsledcích z RIV.       Záznamy, které obsahují více GA se vyexportují víckerkát. T.j. vytvoří jeden XML soubor pro každu GA. Exportují se ten záznamy, ve kterých te daný ústav v CZôse (ústav, který záznam vykuny, ve kterých te daný | Další zdroje mohou Zici po <u>přihlášení</u><br>Lokální zdroje 2/4 Licencované zdroje 0/3                                                         |                                                                                                    |
| autor jen v 70x\$p a není v C26\$e (spolupráce), se do exportu nezařadí.<br>Seřádit podle:<br>Poskytovatel CEP (GA)<br>Použít TXX Ø Savelist ☑ Spustit na pozadí<br>✓ OK X Zavřít                                                                                                    | Akademie věd ČR  Publikační činnost (rozšířená ASEP)  Publikační činnost (ASEP)  Publikační činnost (mimo ASEP)  Autoríty  Uložit                 | Vyberts zároj         Záznamy           Zdroje         J.           Zdroje         J. |
|                                                                                                    | Aktivity VaVal<br>Poskytovatelé<br>podpory VaVal<br>pis všech známých v<br>identifikační kód výsl                                                 | (CC)     (CC)     (CC)     (CC)     (CC)     (Výzkumné záměry)       Programy     Subjekty     Veřejné soutěže     vojekty     Vával     Vával       VaVaI     ve VaVaI     vaVaI     vaVaI     záměry                                                                                                    |

ní agregátních informací trvalo 0 ms.

# RIV – Kontrola mazání a oprav 3

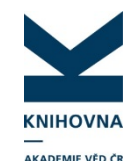

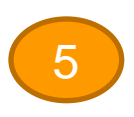

0383813 - UPT-D 201<mark>3 RIV DE eng J - Článek v odborném periodiku <u>Kořínek, Radim</u> - Vondrák, J. - <u>Bartušek, Karel</u> - Sedlaříková, M. Experimental investigations of relaxation times of gel electrolytes during polymerization by MR methods. *Journal of Solid State Electrochemistry*. -, MAR (2012), s. 1-6. ISSN 1432-8488 Grant CEP: GA MŠk ED0017/01/01 Institucionální podpora: RVO:68081731 Klíčová slova: gel electrolyte \* nuclear magnetic resonance \* polarization \* relaxation times Kód oboru RIV: JA - Elektronika a optoelektronika, elektrotechnika Impakt faktor: 2.279, rok: 2012</mark>

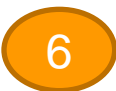

| C51 | а | Specifikace výskytu výsledku  | RIV/68081731:/12:00383813!RIV13-AV0-68081731 |  |  |  |  |
|-----|---|-------------------------------|----------------------------------------------|--|--|--|--|
| •   | b | Kontrolní kód                 | [E6E111AB6A80]                               |  |  |  |  |
| •   | С | Důvod požadovaného odstranění | duplicita                                    |  |  |  |  |
| •   | d | Rok odstranění                | 2015                                         |  |  |  |  |
| •   | e | Příznak pro odstranění/opravu | V                                            |  |  |  |  |
|     | f | Kontrola odstranění           | 1                                            |  |  |  |  |
|     | g | Ústav                         |                                              |  |  |  |  |
| C51 | a | Specifikace výskytu výsledku  | RIV/68081731:/12:00383813!RIV13-MSM-68081731 |  |  |  |  |
|     | b | Kontrolní kód                 | [D9F31C967685]                               |  |  |  |  |
|     | С | Důvod požadovaného odstranění | duplicita                                    |  |  |  |  |
|     | d | Rok odstranění                | 2015                                         |  |  |  |  |
| •   | e | Příznak pro odstranění/opravu | V                                            |  |  |  |  |
| •   | f | Kontrola odstranění           | 1                                            |  |  |  |  |

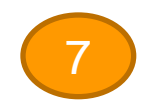

| 1                                                                                                    |           |
|----------------------------------------------------------------------------------------------------|-----------|
| 0383813 - UPT-D 2013 DE eng J - Clánek v odborném periodiku                                              | Do košíku |
| Tomer, Raum - vondrak, 5 Dartuser, Rater - Seularikova, M.                                               | DOI       |
| Experimental investigations of relaxation times of gel electrolytes during polymerization by MR methods. | Ø WOS     |
| Journal of Solid State Electrochemistry, MAR (2012), s. 1-6. ISSN 1432-8488                              |           |
| Grant CEP: GA MŠk ED0017/01/01                                                                           | Bookmark  |
| Institucionální podpora: RVO:68081731                                                                    |           |
| Klíčová slova: gel electrolyte * nuclear magnetic resonance * polarization * relaxation times            |           |
| Kód oboru RIV: JA - Elektronika a optoelektronika, elektrotechnika                                       |           |
| Impakt faktor: 2.279, rok: 2012                                                                          |           |
| Trvalý link: http://hdl.handle.net/11104/0213645                                                         |           |

## Hodnocení v AV ukládání plných textů

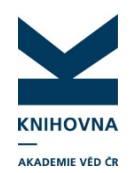

Uložení plných textů k peer review

- archivace plných textů
- ukládání plných textů recenzí
- ukládání citací

### Kontrola uložených plných textů Konečný výběr a řazení dle týmů – AA

### Konečný výběr a řazení dle týmů – <u>AA-gama</u>

| vyslupy k peel leview   |                      |                              |
|-------------------------|----------------------|------------------------------|
| Druh dokumentu          | Uložené v repozitáři | Zaslané poštou               |
| Článek v rec. periodiku | 4968                 | 0                            |
| Monografie + sborníky   | 457                  | 50 (9 je současně i uloženo) |
| Kapitola v monografii   | 168                  | 0                            |
| Konferenční příspěvek   | 78                   | 0                            |
| Aplikovaný výsledek     | 82                   | 0                            |
| Elektronický dokument   | 9                    | 0                            |
| Ostatní                 | 5                    | 0                            |
| Celkem                  | 5767                 | 50                           |
|                         |                      |                              |

### Plné texty i recenze k plným textům se mohou ukládat dál.

| Bibl. záznam           | 1.<br>0343:<br>Char<br>Karel<br>[Kare<br>Praha<br>Výzki<br>Klíčo<br>Kód c                                                                                                    | 1.<br>0343574 - UCL-M 2011 RIV CZ cze B - Monografie kniha jako celek<br><u>Charppar, Michal</u><br>Karel Sabina : 'epigon' a tvůrce. Textová přibuzenství jako zdroj smyslu a poznání.<br>[Karel Sabina: 'imitator' and original writer. Intertextuality as a source of meaning and cognition.]<br>Praha : Academia, 2010. 345 s. ISBN 978-80-200-1831-1<br>Výzkumný záměr: CEZ:AV0Z90560517<br>Kličová slova: Czech literature * Sabina, Karel<br>Kód oboru RIV: AJ - Písemnictví, masmédia, audiovize<br>Citováno: 8                                                                                                    |                                 |             |         |                      |               |                                              |                        |          |            |  |
|------------------------|----------------------------------------------------------------------------------------------------|----------------------------------------------------------------------------------------------------|---------------------------------|-------------|---------|----------------------|---------------|----------------------------------------------|------------------------|----------|------------|--|
| Citace                 | *** Š*<br>*** Čr<br>Cario Cario<br>*** PI<br>stolet<br>*** KI<br>8642<br>*** KI<br>Praha<br>*** S/<br>*** S/<br>*** S/<br>*** S/<br>*** S/<br>*** S/<br>*** S/<br>*** S/<br>*** S/<br>*** TI<br>*** TI<br>*** TI<br>*** TI<br>*** TI<br>*** TI<br>*** TI | <ul> <li>*** ŠTAJF, Jiří. Máchův vykladač Sabina a jeho revoluční ,bouřliváci'. Kontexty. 2010, (5), 14-21. ISSN: 1803-6988.</li> <li>*** FRÁNEK, Michal. Literární satisfakce po sto čtyřiceti letech. Česká literatura. 2014, 62(3), 477-480. ISSN 0009-0468.</li> <li>*** CORNEJ, Petr. Vnímání husitství v české moderní a postmoderní společnosti. Acta Universitatis Carolinae Historia Universitatis Carolinae. 2013, 53(1), 25-34. ISSN 0323-0562.</li> <li>*** PIORECKÁ, Kateřna. Obrazy ze života mezi ironií a snem (Máchova Marinka a kontury fotorealismu v polovině 30. let 19. stoleti). Bohemica Litteraria. 2014, (17)1, 9-43. ISSN 1213-2144.</li> <li>*** KREJČÍ, Karel. Literatury a žámy v evropské dímenzi. Praha, Slovanský ústav AV ČR – Euroslavica, 2014. ISBN 978-80-86420-47-9.</li> <li>*** BOROVIČKA, Michael, KAŠE, Jiří, KUČERA, Jan P. a BĚLINA, Pavel. Velké dějiny zemí Koruny české XIIa (1860-1890). Praha – Litomyši: Paseka, 2012. ISBN 978-80-7432-181-8.</li> <li>*** KOVAŘÍK, Petr. Národní soud nad zrádcem Karlem Sabinou. Praha: Petr Kovařík – Modrý stůl, 2010. ISBN 978-80-903471-7-5.</li> <li>*** SABINA, Karel, HESOVÁ, Petra, ed Osudná kniha. Tři prózy z doby reformace. Praha: FF UK, 2013. ISBN 978-80-7308-487-5.</li> <li>Recenze: 6</li> <li>*** TUREČEK, Dalibor. Literárnost Sabinova díla. Česká literatura. 2011, 59(2), 266-269. ISSN 0009-0468.</li> <li>*** FLIČKA, František. O textových přibuzenstvích díla Karla Sabiny. Slavica Litteraria. 2013, 16(1-2), 224-225. ISSN 1212-1509.</li> <li>*** CHUCHMA Josef. Karel Sabino: "Epigon" a tvůrce. Mladá fronta Dnes. 7. 8. 2010. 21(182). přil. Vikend. 43. ISSN 1210-1168.</li> </ul> |                                 |             |         |                      |               |                                              |                        |          |            |  |
|                        | Marg<br>*** H/<br>Trval                                                                                                    | Marginalia Historica. 2011, 2(1), 126-128. ISSN: 1804-5367.<br>*** HAMAN, Aleš. Sabina rozpuštěný v intertextových vztazích. Tvar. 2010, 21(14), 23. ISSN 0862-657X.<br>Trvalý link: http://hdl.handle.net/11104/0186024                                                                                                    |                                 |             |         |                      |               |                                              |                        |          |            |  |
|                        |                                                                                                    | Název souboru                                                                                                    | Staženo                         | Velikost    | Komenta | ář V                 | erze          | I                                            | Přístup                | Nušl     | Hodnocení  |  |
|                        | ď                                                                                                    | Karel Sabina impr2.pdf                                                                                                    | 0                               | 250.2<br>MB |         | Ji                   | iná           |                                              | Archív                 | Ne       | Ano        |  |
| Plný text<br>publikace | ď                                                                                                    | Karel Sabina impr.pdf                                                                                                    | 20                              | 344.3<br>MB |         | ۷                    | ýdavatelský p | postprint /                                  | Archív                 | Ne       | Ne         |  |
|                        |                                                                                                    | Název recenze                                                                                                    |                                 |             | Staženo | Velikost             | Komentář      | Verze                                        | Přístu                 | o Nušl   | Hodnocení  |  |
|                        | ď                                                                                                    | rec. Charypar, M. (MF Dnes).pdf                                                                                                    |                                 |             | 4       | 90.1 KB              |               | Vydavatelský postpri                         | nt Archív              | Ne       | Ano        |  |
|                        | đ                                                                                                    | rec. Charypar, M. (Tvar2).pdf                                                                                                    |                                 |             | 2       | 342.8 KB             |               | Vydavatelský postpri                         | nt Archív              | Ne       | Ano        |  |
| Plné texty             | ď                                                                                                    | rec. Charypar, M. (Marginalia histor                                                                                                    | <u>rica).pdf</u>                |             | 2       | 175 KB               |               | Vydavatelský postpri                         | nt Archív              | Ne       | Ano        |  |
| recenzí                |                                                                                                    |                                                                                                    |                                 |             |         |                      |               |                                              |                        |          |            |  |
| TEEETIZI               | ď                                                                                                    | rec. Charypar, M. (Slavica Litteraria                                                                                                    | <u>ı).pdf</u>                   |             | 2       | 206.2 KB             |               | Vydavatelský postpri                         | nt Archív              | Ne       | Ano        |  |
|                        | d<br>d                                                                                                    | rec. Charypar, M. (Slavica Litteraria<br>rec. Charypar, Michal (Slovo a smy                                                                                                    | <u>a).pdf</u><br><u>sl).pdf</u> |             | 2<br>2  | 206.2 KB<br>389.8 KB |               | Vydavatelský postpri<br>Vydavatelský postpri | nt Archív<br>nt Archív | Ne<br>Ne | Ano<br>Ano |  |

### Statistiky uložených dokumentů 9.10.2015

Přístupné z IPAC

Archív

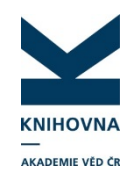

| Dorramonry                      |       |  |
|---------------------------------|-------|--|
| Přístup                         | Počet |  |
| Archív                          | 11511 |  |
| Veřejně nepřístupný             | 1098  |  |
| Přístupný pro ústav             | 2472  |  |
| Veřejně přístupný s<br>embargem | 300   |  |
| Veřejně přístupný               | 5015  |  |
| Celkem                          | 20396 |  |

Dokumentv

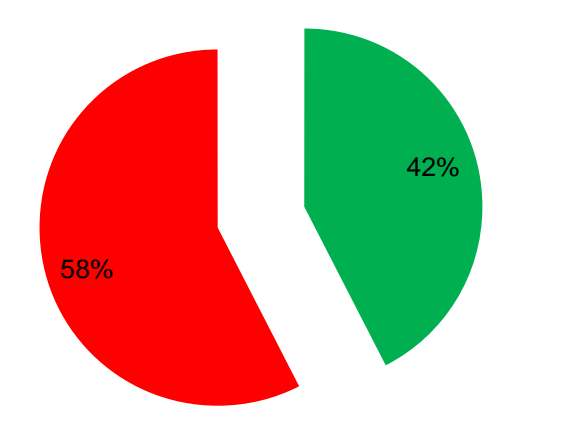

| Recenze              |       |
|----------------------|-------|
| Přístup              | Počet |
| Archív               | 714   |
| Veřejně nepřístupný  | 45    |
| Přístupný pro ústav  | 1     |
| Veřejně přístupný    | 84    |
| Celkem               | 844   |
| Stažené<br>internet  | 14103 |
| Vyžádané<br>internet | 110   |
| Stažené<br>intranet  | 41714 |
| Vyžádané<br>intranet | 90    |

## Hodnocení v AV RID

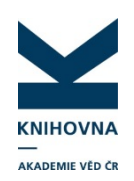

Autoři mají vytvořena RID, a co dál?

## Identifikace

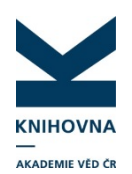

identifikátory v záznamech Handle, DOI, ISSN, E-ISSN, ISBN, ISMN, WOS, SCOPUS, PubMed

Identifikátory vědeckých pracovníků Jednoznačné přiřazení výzkumných aktivit k výzkumníkovi.

Uživatelské účty: RID (WOS), ORCID Automatické přiřazení: vedidk (RIV, CEP), AIS (Scopus) GOOGLE Scholar, ISNI, autgorita v NKP .....

# Identifikátory na webu

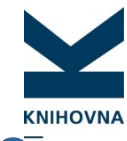

### https://www.lib.cas.cz/asep/pro-zpracovatele/identifikato

| ASEP                        |              | _                         |                   |                  |            |          | NSS 🔝  |
|-----------------------------|--------------|---------------------------|-------------------|------------------|------------|----------|--------|
| Evidence výsledků           |              |                           | ○ Co máme hledat? | Hledat v ka      | talogu     | •        | Hledat |
| —                           |              |                           |                   |                  |            |          |        |
| Knihovna<br>Akademie věd ČR | Úvod do ASEP | Institucionální repozitář | Analytika ASEP    | Pro zpracovatele | Basic Info | ormation |        |

#### Pro zpracovatele

| RIV |
|-----|
|     |

- Semináře
- Manuál
- Mapa podpory
- Identifikátory
- ResearcherID (RID)
- ▶ ORCIDID
- FAQ
- ▶ FAC
- Repozitář metodika
- Návrhy na úpravy systému
- ► NUŠL

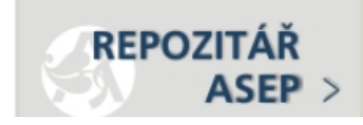

### Identifikátory

- Identifikace vědeckých pracovníků
- Charakteristika identifikátorů
- WOS, SCOPUS a ORCIDID
- Identifikace v RIV a CEP
- Identifikace v ASEP

### Identifikace vědeckých pracovníků

Zavedením trvalého jedinečného identifikátoru výzkumníka se vyřeší jednoznačné přiřazení výstupů a dalších profesních aktivit danému vědeckému pracovníkovi

Výzkumníci během svého vědeckého působení mění příjmení (provdané autorky), příjmení a jména výzkumníků na publikacích se liší tvarem zápisu (celé jméno, iniciála, s diakritikou, bez diakritiky), afiliace v dokumentech se mění podle pracovišť, kde pracují – vzhledem k časté mezinárodní spolupráci mohou být uváděna tuzemská i zahraniční pracoviště, případně několik pracovišť současně. Často není jednoduché přiřadit výstupy a další profesní aktivity vědcům, kteří mají shodná jména, natož když ještě pracují ve stejném oboru. Jednoznačná identifikace je důležitá nejen pro výzkumníky, aby mohli prezentovat výsledky své vědecké činnosti, ale využívá se též pro hodnocení autorů a pracovišť, vydavatelům a poskytovatelům finančních podpor zjednodušuje administrativu a usnadňuje organizaci databází.

## Identifikace autorů Charakteristika vybraných ID

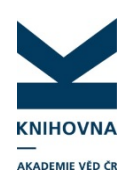

### Identifikátor ResearcherID (RID) - příklad RID

- o má význam pro vědce, kteří mají uloženy záznamy ve WOS
- o veřejné metriky nad výstupy ve WOS (h-index, spolupráce, citační analýza)
- o propojení s ORCID

### Author Identifier SCOPUS (AIS) – příklad AIS

- je automaticky přidělován autorům ve SCOPUS (případné chyby odstraněny na požádání)
- o veřejné metriky nad výstupy ve SCOPUS (h-index, spolupráce, citační analýza)
- o propojení s ORCID

### ORCIDID – příklad ORCIDID

- o celosvětově podporovaný a rychle se rozvíjejícím identifikátor
- podpora vydavatelů uložením identifikátoru do metadat publikací => jednoznačná identifikace v CROSSREF, WOS, SCOPUS
- o podpora poskytovatelů (HORIZONT2020)
- o umístěním odkazů propojuje všechny identifikátory

## Identifikace autorů ORCID

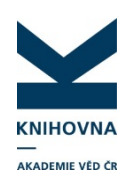

- Vývoj mezinárodního identifikátoru ORCIDiD naznačuje, že se postupně stává globálním trvalým jedinečným identifikátorem. Řada českých autorů, kteří publikují v mezinárodních časopisech nebo žádají o mezinárodní granty si identifikátor ORCIDiD již vytvořila na základě doporučení či nařízení vydavatelů, poskytovatelů finanční podpory, pracovišť a dalších subjektů, které tento identifikátor podporují. Vytvoření uživatelského účtu je zdarma a přístupné pro každého vědce.
- Správa účtu je jednoduchá, lze ji sdílet s dalším uživatelem.
- Do uživatelského profilu je možno uložit důležité informace, které se týkají vědecké působnosti. (životopis, údaje o vzdělání, pracoviště, výčet řešených projektů, varianty jmen, klíčová slova oboru…)
- Autor rozhoduje, které informace z profilu budou přístupné veřejnosti, dalším uživatelům a soukromé.
- Podpora automatického importu publikací z různých systémů.
- Profil je propojen uloženými odkazy s webovými stránkami a ID profilů autora v jiných databázích.
   více zde

## Identifikace autorů RIV, CEP - vedidk

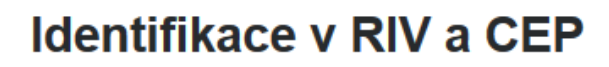

Domácím autorům v CEP a RIV je přiřazen identifikátor **vedidk**. Lze podle něj hledat, tedy najít jednoznačně výsledky i přidělené projekty výzkumníka napříč jeho působnosti v různých organizacích v ČR, i s různými tvary jmen (provdané autorky). Identifikátor je vytvořen na základě rodných čísel (RČ nelze z něj odvodit), není proto přiřazen výzkumníkům, kteří jsou sice domácími tvůrci, ale nemají rodné číslo.

| Tvůrci výsledku          |                                                                                             |
|--------------------------|---------------------------------------------------------------------------------------------|
| Počet tvůrců celkem      | 7                                                                                           |
| Počet domácích<br>tvůrců | 3                                                                                           |
| Tvůrce                   | Babin Vladimir (státní příslušnost: EE - Estonská republika; A - domácí tvůrce)             |
| Tvůrce                   | Gorbenko V. (státní příslušnost: UA - Ukrajina)                                             |
| Tvůrce                   | Krasnikov A. (státní příslušnost: EE - Estonská republika)                                  |
| Tvůrce                   | Mihóková Eva (státní příslušnost: CZ - Česká republika; A - domácí tvůrce; vedidk: 3941450) |
| Tvůrce                   | Nikl Martin (státní příslušnost: CZ - Česká republika; A - domácí tvůrce; vedidk: 1021508)  |
| Tvůrce                   | Zazubovich S. (státní příslušnost: EE - Estonská republika)                                 |
| Tvůrce                   | Zorenko Y. (státní příslušnost: UA - Ukrajina)                                              |

Dle vedidk lze v CEP i v RIV hledat:

| Tvůrce výsledku      |  |
|----------------------|--|
| Příjmení:            |  |
| Jméno:               |  |
| Identifikátor vědce: |  |
| Identificator vedee. |  |

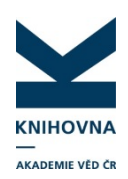

## Identifikace autorů RIV, CEP - vedidk

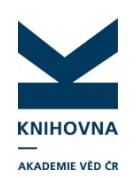

a podporou ze státního rozpočtu v úhrnné výši 41 370 tis. Kč

### Výsledky autora RIV

| AUTOR                 | $Uvod \rightarrow KNAV \rightarrow Bibliogram$ | afie autorů → Lhoták, Martin → Publikace ASEP                   |                    |                                                                                                    |        |
|-----------------------|------------------------------------------------|-----------------------------------------------------------------|--------------------|----------------------------------------------------------------------------------------------------|--------|
| Publikace ASEP        |                                                |                                                                 |                    |                                                                                                    |        |
| RIV - aktuální sběr   | I hoták Martin                                 |                                                                 | 😯 Nápověda         | Vipis naleczných vyšadstů<br>22 natromych vyšadstů                                                                                                    |        |
| STATISTIKY AUTORA     | Enotak martin                                  |                                                                 |                    | 2pikras Medali (kalika) (kalika)                                                                                                    | eport. |
| Přehled periodik      | Publikace ASEP                                 |                                                                 |                    | L So a vylastku: R - Software, Produkteli vylastku: K software AV Chr. v. v. i, Bendral Internano Zeiki republiky, contrastici vylastku: MK, sonostitivouri yni upstehini vylastku: 2014.                                                                                                    |        |
| Počty záznamů         |                                                |                                                                 | RIVID PESEARCHERID | <ol> <li>Produc Z. J 1085         Do Stray Statistics (* 5 - 5 - 5 - 5 - 5 - 5 - 5 - 5 - 5 - 5</li></ol>                                                                                                    |        |
| Impaktovaná periodika | Rok vydání                                     | 2015 2014 2013 2012 2011 2010 2009                              |                    | <ol> <li>Parker, 10:85</li> <li>Schwarz, Profestarie vybelnik: Exherce AV CR, v. v. ). Delovitivi vybellar: Mc, Konsträlowary ink upstelniki vybellar: 2013.</li> </ol>                                                                                                    |        |
| PROJEKTY AUTORA       |                                                | Označit vše / Zobrazit všechny roky / Zrušit označení           |                    | Annual a statisticity constrained individual interest (S. y. v. j., tosteand vyisia): AV Op, takes delawards. MODUM 2022 18. nbbit konference a professionishih mirradolish streptic, towardsward vol. grantsi.                                                                                                    |        |
| Projekty              | Druh dokumentu                                 | Článek v odborném periodiku                                     |                    | 2 Erzer - Schwarz, Foldsater verselu: Exhere N Oc. v. v. betweet verselu: Mr. AV Oc. Constitutions verselu: 281.                                                                                                    |        |
| ÚSTAV                 |                                                | Článek v impaktovaném periodiku                                 |                    | Explositions and BoolSteine     Feddatust violeties: Indexes if education violeties: Indexes if violeties: INC. M. G. Levelshaver in unbediti violeties: 200.                                                                                                    |        |
| Publikace ASEP        |                                                | V Monografie                                                    |                    | 2 COBEG (ComposetBeschpthonGenerator)                                                                                                    |        |
| PIV - aktuální shěr   |                                                | Kapitola v monografii Konferenční příspěvek (mezinárodní konf.) |                    | The of product A. A foregroups, frequency of product and the state of the state of |        |
| Ribliografia autorů   |                                                | Konferenční příspěvek (lokální konf.)                           | -                  |                                                                                                    | _      |
| Oddělopí ústavu       |                                                | Označit vše / Zobrazit vše / Zrušit označení                    |                    |                                                                                                    |        |
| STATISTIKY ÚSTAVU     | Export                                         | RIV NOT RIV                                                     | Zobrazit výsledky  |                                                                                                    |        |
| Počty záznamů         |                                                |                                                                 |                    |                                                                                                    |        |

| Úvodní stránka | a On-line katalog | Hiedat podle sysno nebo autora                                                     | Vědní oblasti v                         | Změnit ústav           | Nápověda   | Jazyk +    |
|----------------|-------------------|------------------------------------------------------------------------------------|-----------------------------------------|------------------------|------------|------------|
|                |                   |                                                                                    |                                         |                        |            |            |
| AUTOR          |                   | Úvod → KNAV → Lhoták. Martin → Projekty                                            |                                         |                        |            |            |
| Publikace A    | SEP               |                                                                                    |                                         |                        |            |            |
| RIV - aktuá    | Iní sběr          | L boták Martin                                                                     |                                         |                        |            | O Nápověda |
| STATISTIKY AU  | TORA              |                                                                                    |                                         |                        |            |            |
| Přehled pe     | riodik            | Projekty                                                                           |                                         |                        |            |            |
| Počty zázna    | amů               | Všechny projekty CEP                                                               |                                         |                        |            | EARCHERID  |
| Impaktovan     | iá periodika      |                                                                                    |                                         |                        |            |            |
| PROJEKTY AUT   | ORA               |                                                                                    |                                         |                        |            |            |
| Projekty       |                   |                                                                                    |                                         |                        |            |            |
| ÚSTAV          |                   | Nalezeno záznamů: 1                                                                | Řešené projekty CEP                     | <ul> <li>Po</li> </ul> | skytovatel |            |
| Publikace A    | ASEP              |                                                                                    |                                         |                        |            |            |
| RIV - aktuá    | Iní sběr          |                                                                                    |                                         |                        |            |            |
| Bibliografie   | autorů            | GA MK                                                                              |                                         |                        |            |            |
| Oddělení ú     | stavu             | GAIMIN                                                                             |                                         |                        |            |            |
| STATISTIKY ÚS  | TAVU              | DF12P010VV002                                                                      |                                         |                        |            |            |
| Počty zázna    | amů               | Ceská digitální knihovna a nástroje pro zají<br>Příjemce: Knihovna AV ČR. v. v. i. | štění komplexních digitalizačních proce | ISU                    |            |            |
| Přehled per    | riodik            | Řešitel: Lhoták Martin                                                             |                                         |                        |            |            |
| Impaktovan     | iá periodika      | Obdobi reseni projektu: 2012-2015                                                  |                                         |                        |            |            |
| Přehled od     | dělení            | CEP M On-line katalog Seznam výsledk                                               | û k projektu                            |                        |            |            |

https://www.lib.cas.cz/arl/bibliografie/asep/knav-k/0106219

### Identifikace v ASEP

Do ASEP Ize zapsat identifikátory RID, AIS, ORCIDiD, vedidk a GOOGLESCHOLAR.

Postup:

- Ujistíme se, že má výzkumník přiděleno pouze jedno identifikační číslo v rámci jednoho systému. Pokud se stane, že má v rámci jednoho systému více ID, každý systém umožňuje uzavření duplicitních ID.
- 2. Zápíšeme ID přes klienta do autority autora.

| 035 | 2 | Organizace          | WOS                 |
|-----|---|---------------------|---------------------|
|     | a | Identifikační číslo | A-7396-2009         |
| 035 | 2 | Organizace          | RIVID               |
|     | a | Identifikační číslo | 6663850             |
| 035 | a | Identifikační číslo | 56100490800         |
|     | 2 | Organizace          | SCOPUS              |
| 035 | 2 | Organizace          | ORCID               |
|     | a | Identifikační číslo | 0000-0002-1807-4038 |

Všechny uložené identifikátory v ASEP se zobrazují u autora v IPAC (zobrazovací záznam tagovaný), nebo na Analytikách ASEP u bibliografií autora.

#### Identifikace <u>Doleželová, Jana</u> (KNAV-K) <u>RID</u>, <u>ORCID</u>, <u>RIVID</u>, <u>SAI</u> <u>Chmelařová, Zdeňka</u> (KNAV-K) <u>RID</u>, <u>RIVID</u>, <u>SAI</u>, <u>ORCID</u>

#### Publikace ASEP **RIV ID** RESEARCHERID ORCID Rok vydání 2015 2014 2013 2012 2011 2010 2010 2009 Označit vše / Zobrazit všechny roky / Zrušit označení Článek v odborném periodiku . Druh dokumentu Článek v impaktovaném periodiku Monografie 🔽 Kapitola v monografii Konferenční příspěvek (mezinárodní konf.) Konferenční příspěvek (lokální konf.) ÷ Označit vše / Zobrazit vše / Zrušit označení Export RIV NOT RIV Zobrazit výsledky

KNIHOVNA

klient

### IPAC

### Analytika ASEP

## Nové formuláře charakteristika

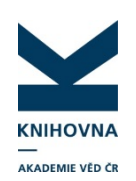

Webový prohlížeč: FF, IE, CHROME, Přihlášení: z IPAC do MyASEP Uživatelské účty: Účet zpracovatele Anonymní účet (přihlášení: zkratka ústavu-A) KNAV-K-A heslo - zašleme Individuální účet

### Záznamy:

Vytváření, editace, mazání, ukládání plných textů, kontroly jak bibl. záznamů, tak autorit v IPAC.

Nápověda: Propojení formulářů s manuálem ASEP

## Nové formuláře Záznamy – 1. fáze

- o Vytvoření nového záznamu
- o Uložení, tisk záznamu
- o Kopie záznamu
- o Odeslání záznamu do IPAC
- o Editace všech záznamů
- o Mazání záznamů
- o Ukládání plných textů
- o Ukládání citací

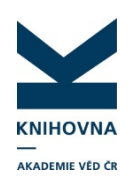

## Nové formuláře Kontroly záznamů – 1. fáze

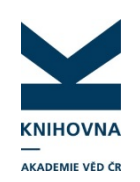

- o Kontrola odkazů (WOS, SCOPUS, DOI...)
- o Kontrola správnosti vyplnění polí (např. mezera na začátku)
- o Kontrola duplicit
- o Kontrola RIV
- o Výstupy xml

## Nové formuláře Autority – 1. fáze

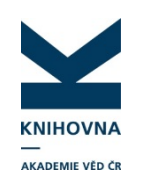

- o Vyhledání autority
- o Vytvoření nové autority ve formuláři
- o Editace autority přes formuláře
- o Kopie autority (aby se daly upravit údaje třeba u konference a uložit)

## Nové formuláře Importy/exporty – 2. fáze

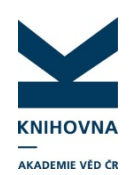

### o Import záznamů z WOS a SCOPUS

Nabídka nových záznamů WOS a SCOPUS/ústav/vědec ve vedlejší databázi (na základě RID, ORCID, AIS, alertů...)

Smazání záznamů, které nepatří ústavu

Zjištění přítomnosti záznamu v ASEP, pokud je uložen – doplnění údajů Nové – uložení

o Import/Export záznamů z/do BibTex, RIS

o Import/Export záznamů z/do ORCID (3. fáze)

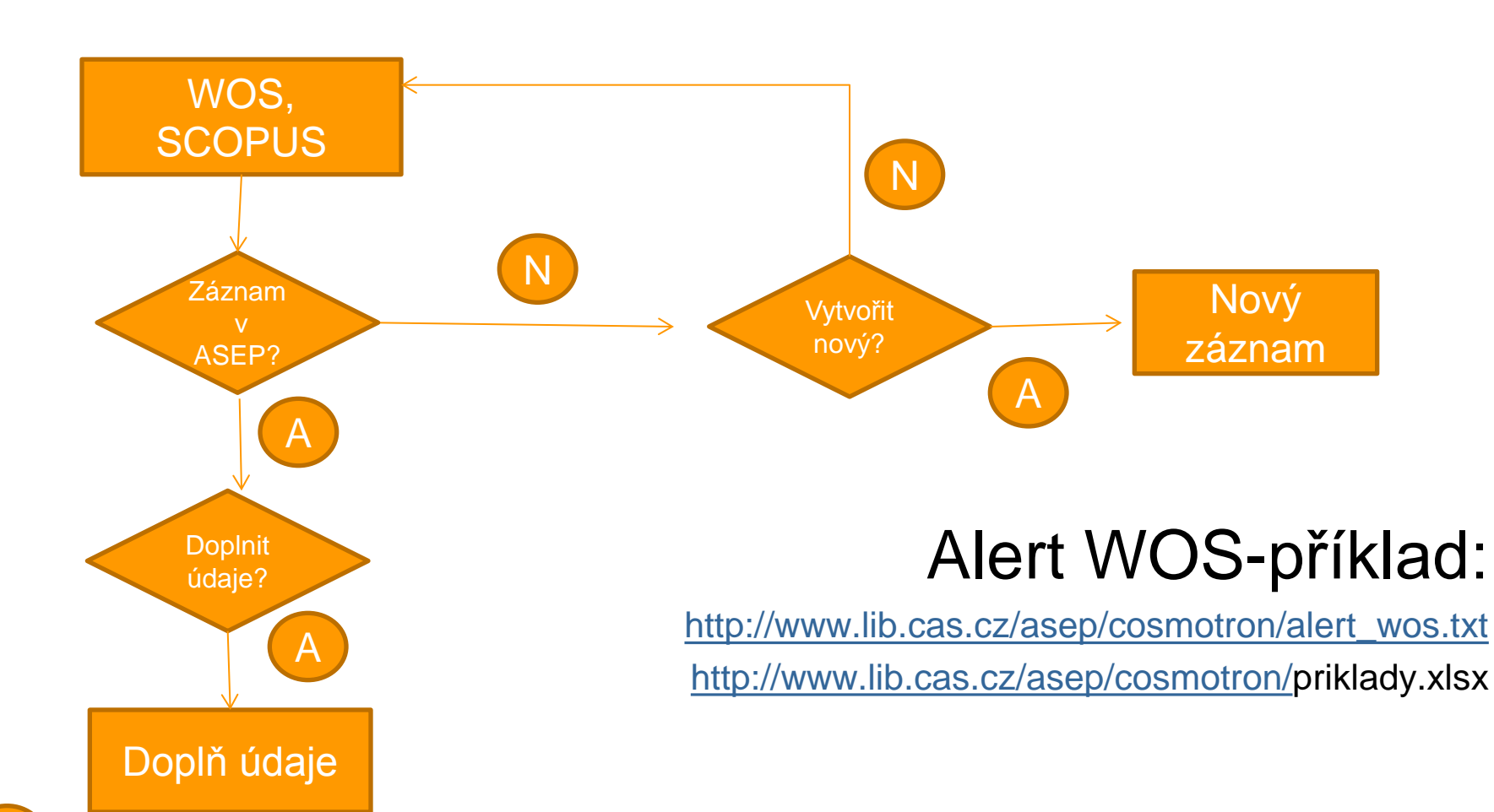

## Nové formuláře WOS, SCOPUS – 2. fáze

Ν

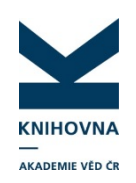

## Nové formuláře Vědecká data – 2. fáze

- o Uložení popisu vědeckých dat
- o Uložení souborů vědeckých dat
- o Uložení velkých souborů vědeckých dat na datové úložiště
- o Uložení odkazů na vědecká data do záznamu

### http://hdl.handle.net/11104/0216591

### Vědecká data zde:

http://figshare.com/articles/CBOL\_Protist\_Working\_Group\_Barcoding\_Eukaryoti

c\_Richness bevond the Animal Plant and Fundal Kindoms\_/117631

Document Information Document Type: Article Language: English Accession Number: WOS:000311888300002 PubMed ID: 23139639 ISSN: 1545-7885

#### Journal Information

Table of Contents: Current Contents Connect® Impact Factor: Journal Citation Reports®

#### Other Information

IDS Number: 048CR Cited References in Web of Science Core Collection: 56 Times Cited in Web of Science Core Collection: 55

Associated Data: 1 (from Data Citation Index)

CBOL Protist Working Group: Barcoding Eukaryotic Richness beyond the Animal, Plant, and Fungal Kingdoms. Data study Link to External Source

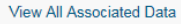

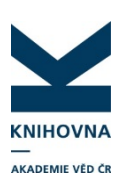

## Nové formuláře Datová struktura

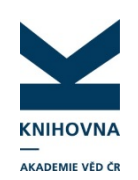

- Nové druhy dokumentů (booklet, přednáška bez výstupů, film, media)
- Možnost exportu všech druhů dokumentů do RIV jako O – ostatní
- o DOI možnost zadat u všech druhů dokumentů
- Zápis dalších identifikátorů článků v dalších databázích (Medline)
- o Zápis identifikátoru GOOGLE SCHOLAR, RIV
- o Uložení odkazů na vědecká data

## OpenDOAR Databáze repozitářů

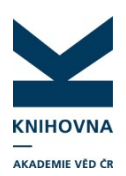

#### **Open**DOAR

Directory of Open Access Repositories

Home | Find | Suggest | Tools | FAQ | About | Contact Us

#### Search or Browse for Repositories

| Any Subject Area                | Any Content Type    | Any Repository Type      Search |
|---------------------------------|---------------------|---------------------------------|
| Summaries V 20 V per page. Sort | by: Repository Name | New Query                       |

Results 1 - 15 of 15. S RSS1 Feed for this Query

Page: << Previous 1 Next >>

Recent Additions S RSS1 Feed

#### ASEP - Repository of the Czech Academy of Sciences

#### Organisation: Academy of Sciences Library, Czech Republic

Description: The Institutional Repository of the Czech Academy of Sciences (IR CAS) is used to archive the published results of research workers of CAS. Special items include research reports, prototypes, proceedings and translations

Software: Advanced Rapid Library

Size: 243444 items (2015-08-04)

Subjects: Multidisciplinary

Content: Articles; Conferences; Theses; Books; Software; Patents; Special

Languages: Czech; English

Policies: Metadata re-use policy explicitly undefined; Re-use of full data items permitted for not-for-profit purposes; Content policies explicitly undefined; Submission policies defined; Preservation policies explicitly undefined

OpenDOAR ID: 3389, Last reviewed: 2015-08-04, Suggest an update for this record, Missing data is needed for: OAI-PMH & Policies Link to this record: http://opendoar.org/id/3389/

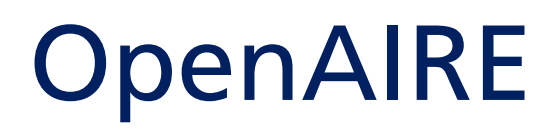

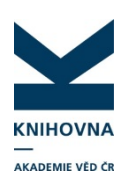

- **Portál OpenAIRE** je financován z rozpočtu Evropské komise a poskytuje **služby nad digitálními archivy a institucionálními repozitáři** s otevřeným přístupem v oblasti vědy.
- https://www.lib.cas.cz/asep/zkusebnistranka/exporty-z-asep/#openaire
- Evropské projekty H2020, FP7 .. podpora
- otevřeného přístupu nejen k publikovaným výsledkům, ale i k datům,
- identifikace ORCID.

## **OpenAIRE** Export dat z ASEP

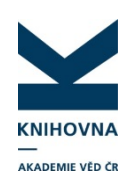

Data z ASEP jsou 1x týdně pravidelně automaticky sklízena (OAI).

### Podmínka pro sklízení:

Druhy dokumentů: J, B, M, C/K, V.

Plný text (přístupný OA, nebo na vyžádání) –

https://www.openaire.eu/search/find

## **OpenAIRE** Data z 6 tis. repozitářů

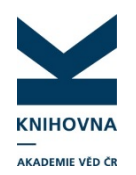

| - 0                                                                                                    |                                                                                                    |                                                                      | B ≫ in V ⊡ ≫ ⊕                                                                          | BLOG   NEWSLETTER SIGN IN   REGISTER    |
|----------------------------------------------------------------------------------------------------|----------------------------------------------------------------------------------------------------|----------------------------------------------------------------------|-----------------------------------------------------------------------------------------|-----------------------------------------|
| OpenAIRE                                                                                               |                                                                                                    |                                                                      | A PARTICIPATE SEARC                                                                     | CH MONITOR SUPPORT OPEN ACCESS          |
| All                                                                                                    | Search keywords                                                                                                    |                                                                      | SEARCH                                                                                  | Soarch                                  |
| Publications Data Project                                                                              | ts People Organizations Da                                                                                                    | ata sources                                                          |                                                                                         | Search                                  |
| FUNDER                                                                                                 | ACCESS MODE                                                                                                    | PUBLICATION YEAR                                                     | DOCUMENT TYPE                                                                           | Publications, data, projects, ~         |
| European Commission<br>(EC) (207179)<br>Wellcome Trust (WT) (12748)<br>European a Ciêne (11697)        | Open Access (12717112)<br>Restricted (240514)<br>Closed Access (148127)<br>not available (4539)                                                                   | 2013 (1202145)<br>2012 (1160530)<br>2014 (1107246)<br>2011 (1070120) | Article (9435195)<br>Unknown (1132816)<br>Doctoral thesis (434165)<br>Preprint (396329) | publications<br>data<br>projects        |
| Australian Research C (5521)<br>NHMRC (4476)                                                           | Embargo (3563)                                                                                                    | 2010 (899470)<br>View more ⇔                                         | Other (359181)<br>View more ⇔                                                           | people<br>organizations<br>data sources |
| DOCUMENT LANGUAGE                                                                                      | DATA SOURCE                                                                                                    | COMMUNITIES                                                          |                                                                                         | Data Providers                          |
| English (7562090)<br>Undetermined (1563472)<br>Russian (817690)<br>French (464767)<br>Spanish (407582) | Europe PubMed Central (3309986)<br>DOAJ-Articles (2046101)<br>arXiv.org e-Print Arc (1069758)<br>CyberLeninka - Russia (755987)<br>Research Papers in Ec (653586) | EGI (4096)<br>FET (3769)                                             |                                                                                         | General information                     |

## **OpenAIRE** Data z ASEP, NUŠL a dalších repozitářů

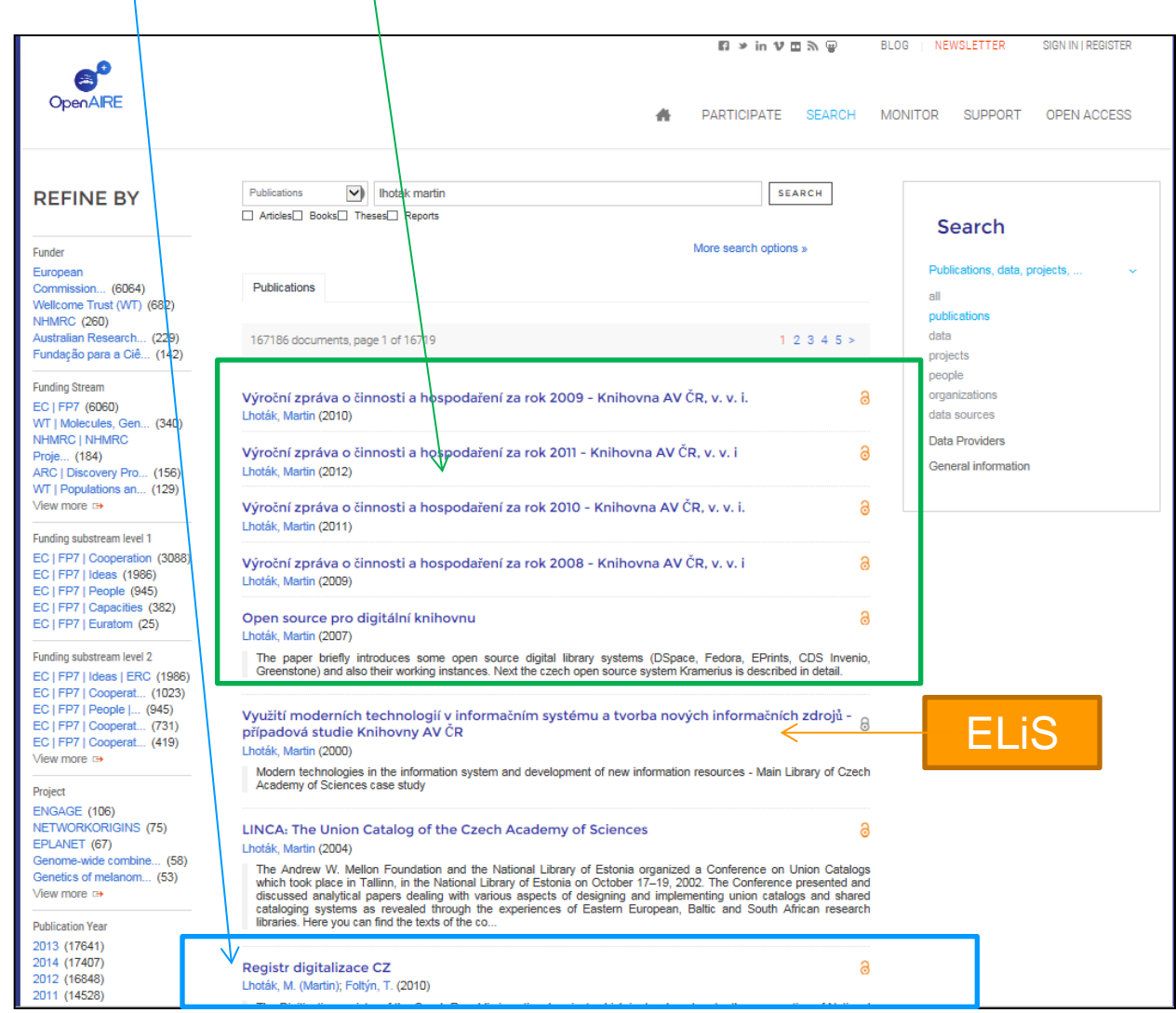

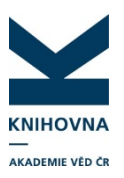

## **OpenAIRE** Data z ASEP, NUŠL a dalších repozitářů

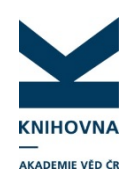

| <b>~</b> <sup>0</sup>                                                                                                    |      | 13 ≫ in 17 i                                                                                                    | ∎ <i>≫</i> ⊕ | BLOG NE                   | WSLETTER               | SIGN IN   REGISTER    |
|----------------------------------------------------------------------------------------------------|------|----------------------------------------------------------------------------------------------------|--------------|---------------------------|------------------------|-----------------------|
| OpenAIRE                                                                                                    | #    | PARTICIPATE                                                                                                    | SEARCH       | MONITOR                   | SUPPORT                | OPEN ACCESS           |
| Registr digitalizace CZ ∂                                                                                                    |      |                                                                                                    | 4            |                           |                        |                       |
| Lhoták, M. (Martin); Foltýn, T. (2010)<br>Languages: Czech                                                                                                    |      |                                                                                                    | S            | HARE - BOOK<br>1 f in 📴 🧃 | MARK<br>💀 📧 🚍 🕂        |                       |
| Types: Conference object                                                                                                    |      |                                                                                                    | D            | OWNLOAD FR                | NOM                    |                       |
| Subjects: Digitization Registry CZ digitization                                                                                                    |      |                                                                                                    | 3            | ASEP - Repositor          | v of the Czech /       | Academy of Sciences 8 |
| The Digitization registry of the Czech Republic is national project, which is developed under the cooperation of Republic, Academy of Sciences Library with close cooperation with other partners from Czech libraries. The aim of digitized documents is to avoid unwanted duplicities during digitization process and to enable sharing the digitization Republic. The Digitization Registry could also provide to the system users tools for digitization workflow managemer monitoring digitization process. The solution could also serve to end users as the central access point to digitize do also the fact that it cooperates with library catalogue systems as well as with digital document repositories. At the thousand records in the Registry. National Library will guarantee regular operation of the Registry. | C    | CITE THIS ARTICLE<br>BibTeX<br>@misc{Lhoták, M. (Martin)_Foltýn, T2010, title={Re;<br>digitalizace CZ}, author={Lhoták, M. (Martin) and Folty<br>Thurses (2010) |              |                           |                        |                       |
| References Related Data Similar Publications                                                                                                    | CT L | INK TO DATASET                                                                                                    | C            | OLLECTED FR               | OM<br>of the Czech Aca | ademy of Sciences     |

## E-ISSN, OPENAIRE Zápis v ASEP

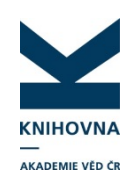

### Rozlišení ISSN a E-ISSN v metadatech pro OPENAIRE

| Vyhledání periodika (ID periodika) |  |
|------------------------------------|--|
| Název periodika                    |  |
| Název řady periodika               |  |
| Svazek, ročník                     |  |
| Číslo periodika                    |  |
| Rok vydání                         |  |
| Strany od                          |  |
| do                                 |  |
| Nestránkované                      |  |
| ISSN                               |  |
| E-ISSN                             |  |

## Projekty Uvedení projektů v ASEP

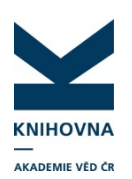

Vyplnění pole je podmíněně povinné u všech typů dokumentů. Uvádí se všechny projekty, za jejichž finanční podpory vznikl daný výsledek. <u>Příjemcem</u> či spolupříjemcem projektu musí být <u>autor/ústav AVČR</u>.

Pokud jsou u výsledku uvedeny projekty, kde nositelem projektu není autor/ústav AVČR, doporučujeme tyto projekty neuvádět, nebo zapsat do poznámky.

## Projekty CEP, další financování, ostatní, EU

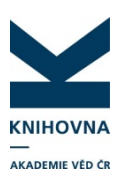

### • Projekty CEP – exportuje se do RIV

Finanční prostředky jsou udělovány tuzemskými agenturami z rozpočtových prostředků a evidované Radou pro výzkum a vývoj. Zápis čísla **projektu a poskytovatel jsou** uvedeny v databázi CEP:

http://www.isvav.cz/prepareProjectForm.do

### o Další zdroje financování – výběr z rolety – exportuje se do RIV

- O operační programy
- R rámcový projekt EK
- V jiné veřejné zdroje
- N neveřejné zdroje
- I institucionální podpora na rozvoj výzkumné organizace

### o Projekty ostatní

Projekty AV, další zahraniční projekty, kde je příjemcem ústav/autor.

### • Projekty EU – export OPENAIRE

# Přehled projektů ústavu

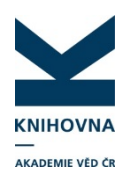

| Úvodní stránka On-line katalog | Hledat podle sysno nebo autora                                                                 | Vědní oblasti -     | Změnit ústav | Nápověda   | Jazyk -    |
|--------------------------------|------------------------------------------------------------------------------------------------|---------------------|--------------|------------|------------|
|                                |                                                                                                |                     |              |            |            |
| ÚSTAV                          | Úvod → ASÚ → Projekty ústavu                                                                   |                     |              |            |            |
| Publikace ASEP                 |                                                                                                |                     |              |            |            |
| RIV - aktuální sběr            | Astronomický ústav AV ČR, v. v. i.                                                             |                     |              |            | O Nápověda |
| Bibliografie autorů            |                                                                                                |                     |              |            |            |
| Oddělení ústavu                | Projekty ústavu                                                                                |                     |              |            |            |
| STATISTIKY ÚSTAVU              |                                                                                                |                     |              |            | БЪ         |
| Počty záznamů                  |                                                                                                |                     |              |            |            |
| Přehled periodik               |                                                                                                |                     |              |            |            |
| Impaktovaná periodika          | Nalezeno záznamů: 5                                                                            | Zahraniční projekty | - Po         | skytovatel | •          |
| Přehled oddělení               |                                                                                                |                     |              |            |            |
| Přínos autorů                  |                                                                                                |                     |              |            |            |
| PODPORA                        | FP7-263340                                                                                     |                     |              |            |            |
| Projekty ústavu                | Space Weather Integrated Forecasting Framework<br>Příjemce: Astronomický ústav AV ČR. v. v. j. |                     |              |            |            |
| Inst. podpora - záznamy        | Řešitel:                                                                                       |                     |              |            |            |
| Inst. podpora - počty záznamů  | Obdobi řešení projektu: 2011-2014                                                              |                     |              |            |            |
|                                | On-line katalog Seznam výsledků k projektu                                                     |                     |              |            |            |

PIRSES-GA-2011-295272 Radiophysics of the Sun Příjemce: Astronomický ústav AV ČR, v. v. i. Řešitel: Mészárosová Hana Období řešení projektu: 2012-2016

Yon-line katalog 🔳 Seznam výsledků k projektu

## ASEP Autority - projekty

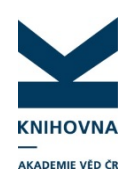

Autority projektů mohou editovat a vytvářet všichni zpracovatelé.

- Zápis projektů v článcích různý, v ASEP sjednocení.
- o Zápis projektů CEP:

zápis podle IS VaVAI (číslo s prefixemprogramem) (projekty začínající2015 budou doplněny,pokud již jsou výsledky, vytvořte autoritu)

o Zápis projektů EU

### Projekty EU

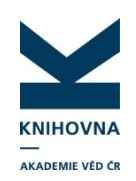

### Projekty EU – exportuje se do OPENAIRE

Výsledek vznikl za finanční podpory projektů Evropské Unie. (např. FP7, H2020..)

Databáze CORDIS – http://cordis.europa.eu/projects/home\_en.html

|                                                                                     | COR                                        | DIS                                                                                  |                                  | About CORDIS                                                 | Contact   Advanced Search   Legal Notice English (en) 💌                                                       |
|-------------------------------------------------------------------------------------|--------------------------------------------|--------------------------------------------------------------------------------------|----------------------------------|--------------------------------------------------------------|----------------------------------------------------------------------------------------------------|
| European<br>Commission                                                              | Comn                                       | nunity Resea                                                                         | irch and Dev                     | elopment In                                                  | formation Service                                                                                             |
| European Commission > COR                                                           | DIS > Projects & Re                        | sults Service > Ho                                                                   | me                               |                                                              | 🤱 Sign in                                                                                                    |
| News and<br>Events                                                                  | Projects and<br>Results                    | research*eu<br>magazines                                                             | Research<br>Partners             | National and<br>Regional                                     | ٩                                                                                                    |
| Browse by:<br>> Subject<br>> Programme<br>> Content type<br>> Count<br>Advanced set | The pro<br>project r<br>Read mo<br>Horizon | imary inforn<br>jects & Results<br>esults.<br>ore<br>2020 project in<br>cch projects | nation source<br>Service is your | e for EU-fun<br>one stop for inf<br>v <u>available on Co</u> | ded projects since 1990<br>formation on EU-funded research projects and<br>ORDIS and the EU Open Data Portal. |
|                                                                                     | by free<br>Proj                            | text, Project acronyr                                                                | n, reference or recor            | rd number<br>Q                                               | Results in Brief, Report Summaries or all results       All results                                           |

## Projekty EU – CORDIS, hledání projektu

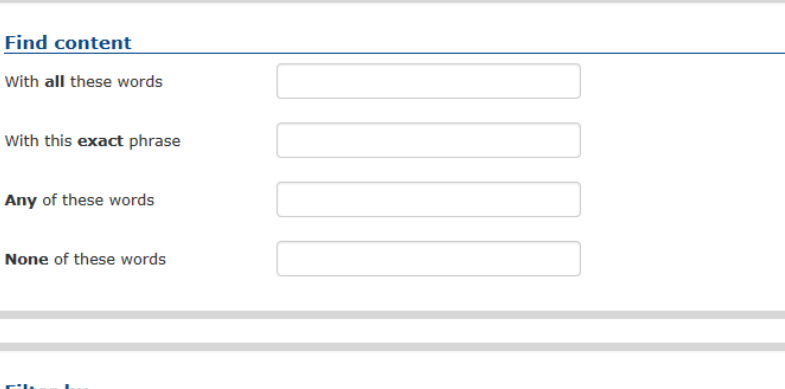

| Filter by           |               |   |    |  |
|---------------------|---------------|---|----|--|
| All content types   | Projects only |   |    |  |
| Acronym             |               |   |    |  |
| Reference           |               |   |    |  |
| Record number (RCN) |               |   |    |  |
| Title               |               |   |    |  |
| Start date          | anytime       | ~ | to |  |
| End date            | anytime       | • | to |  |
| Programmes          | All           |   |    |  |
| Topics              | All           |   |    |  |
| Call identifier     |               |   |    |  |

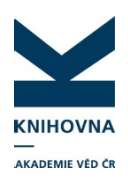

## Projekty EU, CORDIS, záznam projektu

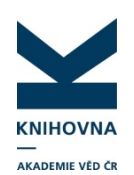

### CORDIS – databáze projektů EU

| C S In http://cordis.europs.eu/project/157/19743_en.html                                                                                        |                                                                                                    |                                                                                                    | Číslo projektu=Project reference |
|----------------------------------------------------------------------------------------------------|----------------------------------------------------------------------------------------------------|----------------------------------------------------------------------------------------------------|----------------------------------|
| European Commission : CO × D European Commission : CORD × Po<br>Soubor Úpravy Zobrazit Oblibené položky Nástroje Nápověda<br>Znavrhované weby • | idpora - ASEP 🕷 myASEP   Kniho                                                                                                    | na Akademie I WEPCA                                                                                                    |                                  |
|                                                                                                    |                                                                                                    | Abaut CORDIS   Contact   Advanced Search   Legal Monce [English (an)                                                                                                    |                                  |
| Číslo CORDIS                                                                                                    | European<br>Commission<br>European Commission > CORDIS > Proji                                                                        | Community Research and Development Information Service           Kasevice > Regular Arrays of Artificial Signate Mounted Dipolar Molecular Rotors         1 Sign in                                                                                                    |                                  |
|                                                                                                    | News and Events Projects Result                                                                                                    | and research*eu Research National and Regional Regional R |                                  |
|                                                                                                    | erc DIPOLAR RO<br>Project reference:<br>Funded under: FP7-                                                                            |                                                                                                    | ACRONYM                          |
|                                                                                                    | Regular Arrays of Artifici<br>From 2009-02-0110-5014-07-31, c<br>Project details                                                      | al Surface-Mounted Dipolar Molecular Rotors                                                                                                    |                                  |
|                                                                                                    | Total cost:<br>EUR 2 457 600<br>EU contribution:<br>EUR 2 457 600                                                                     | Topic(3)<br><u>ERC-AG-PES - ERC Relearced Grant - Materials and Swithesis</u><br>Call for proposal:<br><u>ERC-2008-AdG</u>                                                                                                    | Program=Funder under             |
|                                                                                                    | Coordinated in:<br>Czech Republic                                                                                                    | Funding scheme:<br>ERC-AG - ERC Advanced Grant                                                                                                    |                                  |
|                                                                                                    | "We propose a feasibility demonstrat<br>rotors and control of their coherent is<br>experience in synthesis (preparation<br>microscopy | tion of an unprecedented concest: preparation of regular two-dimensional arrays of artificial surface-mounted doplar melecular<br>motion by the application of an outside electric field. The proposal involves a highly interdisciplinary endeaver, which requires<br>of molecular rotors), surface chemistry (assembly of rotors into arrays on surfaces), surface spectroscopy and scanning                                                                                                    |                                  |
|                                                                                                    | Related information<br>Open Access (23)                                                                                               | <ul> <li>Arrays of Dipolar Molecular Botors in Tris(o-phenylenedioxy)cyclotriphosphazene (TPP)<br/>Zhao, K.; Dovo, F. J.; Koleta, J.; Rogera, C.T.; Mich, J.; Zher(&amp; Gurr, Pro, JBR), K.; Dron, P. J.; Kaleta; Rogera, J.; C.<br/>T.; Mich, Do, 2004</li> <li>Alkolation of Gold Surface by Treatment with C18H37HgOTs and Anodic Mg Stripping</li> </ul>                                                                                                    | Nazev                            |

## Projekty EU, autorita ASEP

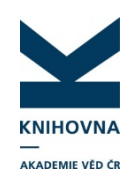

### CORDIS – databáze projektů EU

| Tag | Ind1 | Ind2 | SubTag | Popis                     | Hodnota                                                               |
|-----|------|------|--------|---------------------------|-----------------------------------------------------------------------|
| 230 |      |      | а      | Název projektu            | Regular Arrays of Artificial Surface-Mounted Dipolar Molecular Rotors |
| •   |      |      | b      | Program                   | FP7-IDEAS-ERC                                                         |
| •   |      |      | h      | Číslo projektu            | 227756                                                                |
| •   |      |      | q      | Akronym projektu EU       | DIPOLAR ROTOR ARRAY                                                   |
| •   |      |      | r      | Číslo CORDIS              | 89743                                                                 |
| 300 |      |      | a      | Informační poznámka       | http://cordis.europa.eu/project/rcn/89743_en.html                     |
| 969 |      |      | f      | Další zpracování          | A                                                                     |
| C28 |      |      | e      | Název poskytovatele EU    | EC                                                                    |
| •   |      |      | b      | Poskytovatelé ostatní     |                                                                       |
| •   |      |      | С      | Země                      | XE                                                                    |
| C29 |      |      | а      | Začátek                   | 2009                                                                  |
| -   |      |      | b      | Konec                     | 2014                                                                  |
| C31 |      |      | 3      | Kód příjemce              | cav_un_auth*p0000045                                                  |
| •   |      |      | а      | Příjemce projektu         | Ústav organické chemie a biochemie AV ČR, v. v. i.                    |
| -   |      |      | d      | IČO                       | 61388963                                                              |
| C35 |      |      | 3      | Číslo autoritního záznamu | cav_un_auth*0234884                                                   |
| •   |      |      | а      | Příjmení (spolu)řešitele  | Michl                                                                 |
| •   |      |      | b      | Jméno (spolu)řešitele     | Josef                                                                 |
| 801 |      |      | а      | Země                      | CZ                                                                    |
|     |      |      | b      | Agentura                  | CAV                                                                   |
| •   |      |      | С      | Datum poslední transakce  | 20150904                                                              |

## Projekty Příklad zápisu

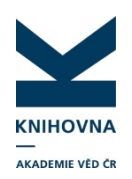

| Projekt / Grant                         |                              | 1       |
|-----------------------------------------|------------------------------|---------|
| <u>Číslo projektu</u>                   | GAP101/10/1428               |         |
| Poskytovatel (CEP)                      | GA ČR - Grantová agentura ČR |         |
| Poskytovatelé ostatní                   |                              |         |
| Země projektu                           | ×                            |         |
| Typ zdroje výsledku                     | *                            | + - +   |
|                                         | CEP                          |         |
| Akronym projektu EU                     |                              |         |
| <u>Číslo CORDIS</u>                     |                              |         |
| Název poskytovatele EU                  | ×                            |         |
| Projekt / Grant                         |                              |         |
| Číslo projektu                          | EP7.211267                   |         |
| Poskytovatel (CEP)                      | ···· · ······                |         |
| Poskytovatelé ostatní                   |                              |         |
| Země projektu                           | YE - země El ( (rzahv)       |         |
| Tvo zdroje výsledku                     | xL - Lenie Lo (granty)       | + - + + |
| .,,,,,,,,,,,,,,,,,,,,,,,,,,,,,,,,,,,,,, | CEP                          |         |
| Akronym projektu EU                     | ACSEPT                       |         |
| Číslo CORDIS                            | 85734                        |         |
| <u>Název poskytovatele EU</u>           | European Commission          |         |
| Projekt / Grant                         |                              |         |
| Číslo projektu                          | M100031242                   |         |
| Poskytovatel (CEP)                      | ~                            |         |
| Poskytovatelé ostatní                   | AV ČR                        |         |
| Země projektu                           | CZ - Česká republika 💙       |         |
| Typ zdroje výsledku                     |                              | + - 1   |
|                                         | CEP                          |         |

### ASEP Autority – spolupráce

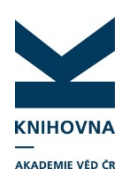

Jednotnost zápisu – čistí KNAV. Název instituce: Univerzita Karlova v Praze, Přírodovědecká

fakulta

Využití – na AA grafické vyobrazení spolupráce s VŠ a dalšími subjekty v ČR.

https://www.lib.cas.cz/asep/prozpracovatele/manual/popis-poli/#C63a

# Manuál ASEP

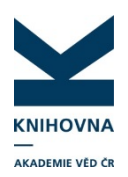

| Kı<br>A                            | niho<br>kade | vna<br>emie věd ČR                     | Úvod do | o ASEP  | Institucionální repozitář   | Analytika ASEP | Pro zpr | acovatele   | Basic Inforn | nation        |
|------------------------------------|--------------|----------------------------------------|---------|---------|-----------------------------|----------------|---------|-------------|--------------|---------------|
| •                                  | Pro z        | zpracovatele<br>anuál                  | Pon     | ois nol | í                           |                |         |             |              |               |
|                                    | Þ            | Druhy dokumentů                        | i op    |         | •                           |                |         |             |              |               |
|                                    | Þ            | Popis polí                             |         |         |                             |                |         |             | _            |               |
| <ul> <li>Zkratky ústavů</li> </ul> |              |                                        | Pole    | Podpole | Název pole                  |                |         | změna textu | Opakování    | Export do RIV |
|                                    | Þ            | Kódy jazyků                            | 001     |         | Identifikační číslo záznamu | !              |         |             |              | ano           |
|                                    |              | Kódy zemí                              | 010     | \$a     | ISBN                        |                |         |             | 0            | ano           |
|                                    |              | Transliterace řečtiny                  | 011     | \$a     | ISSN                        |                |         |             |              | ano           |
|                                    |              | Transliterase surilies                 | 013     | \$a     | ISMN                        |                |         |             | •            | ano           |
|                                    |              | Zvláštní druhy písma<br>Kódy oborů RIV | 014     | \$a     | UT WOS<br>UT SCOPUS         |                |         | *           |              | ano           |
|                                    | ÷            | Kódy poskytovatelů                     |         |         | UT PubMed                   |                |         |             |              |               |
| Г                                  | ÷            | Oddělení ústavů                        | 017     | \$a     | DOI                         |                |         |             |              | ano           |
|                                    | ₽            | Autority                               | 101     | \$a     | Jazyk práce                 |                |         |             | •            | ano           |
|                                    |              |                                        |         | \$d     | <u>Jazyk resumé</u>         |                |         |             | 0            |               |

# Nové formuláře Funkčnost a zpracování

o Představení funkčnosti myASEP
 o Zpracování v nových formulářích
 o Podpora

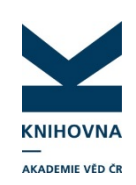

# Úpravy ASEP

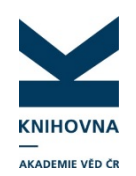

Požadavky třídíme, začleňujme:

dPAC – revize zobrazovacích formátů, rozšíření limit
Gasety – správná funkčnost.
Zvažujeme zapojení citace.com
dNávrhy pro nové druhy dokumentů, funkčnost.

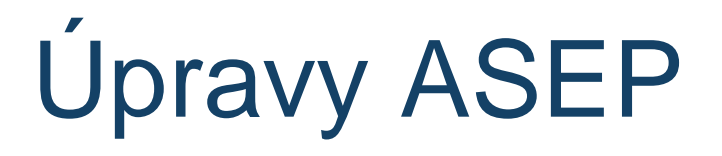

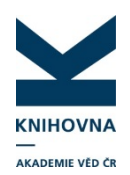

# Podněty pro další úpravy ASEP pište jako ucelený text, bez odřádkování (ENTER).

| ASEP                                                             |                    |                        |                        |                         |                   |   | RSS    |  |  |
|------------------------------------------------------------------|--------------------|------------------------|------------------------|-------------------------|-------------------|---|--------|--|--|
| Evidence výsledků<br>vědecké práce v AV ČR                       |                    |                        | .º Co                  | máme hledat?            | Hledat v katalogu | • | Hledat |  |  |
| —<br>Knihovna<br>Akademie věd ČR                                 | Úvod Institu       | cionální repozitář     | Analytika ASEP         | Pro zpracovatele        | RIV               |   |        |  |  |
|                                                                  |                    |                        |                        |                         |                   |   |        |  |  |
| ▼ Pro zpracovatele                                               |                    |                        |                        |                         |                   |   |        |  |  |
| Sber dat 2014                                                    | Ná∨rhy r           | na úpra∨y s            | systému                |                         |                   |   |        |  |  |
| DATA_2014_srpen                                                  |                    |                        |                        |                         |                   |   |        |  |  |
| <ul> <li>Pozadavky na opravy</li> <li>Celusa(u/eless)</li> </ul> |                    |                        |                        |                         |                   |   |        |  |  |
| <ul> <li>Smiuvni vyzkum</li> <li>Maruál</li> </ul>               |                    |                        |                        |                         |                   |   |        |  |  |
| Manual                                                           | Příjmení           |                        |                        |                         |                   |   |        |  |  |
| ▶ Podpora                                                        | Jméno              |                        |                        |                         |                   |   |        |  |  |
| <ul> <li>Seminare 2014</li> <li>ADI</li> </ul>                   | Ústav              |                        |                        |                         | T                 |   |        |  |  |
| ► ARL                                                            | e-mail             |                        |                        |                         |                   |   |        |  |  |
| F NUSL                                                           |                    |                        |                        |                         |                   |   |        |  |  |
| ▶ FAQ                                                            | Predmet:           |                        | •                      |                         |                   |   |        |  |  |
| Navrhy na upravy systemu                                         | Návrh (napište p   | rosím souvislý text ná | ivrhu bez volných řádl | «ů, bez zdravice a podp | isu:)             |   |        |  |  |
| ▶ ResearcherID                                                   |                    |                        |                        |                         |                   |   |        |  |  |
| Hodnoceni 2015                                                   |                    |                        |                        |                         |                   |   |        |  |  |
| Repozitář - metodika                                             |                    |                        |                        |                         |                   |   |        |  |  |
|                                                                  |                    |                        |                        |                         |                   |   |        |  |  |
| DEDOZITÁŘ                                                        |                    |                        |                        |                         |                   |   |        |  |  |
|                                                                  | Nanište 3 čemé -   | 45c7p                  | v                      |                         |                   |   |        |  |  |
| AJEF                                                             | 11001010-0-00110-1 |                        |                        |                         |                   |   |        |  |  |
|                                                                  |                    | L                      |                        |                         |                   |   |        |  |  |
|                                                                  |                    | Odesla                 | it                     |                         |                   |   |        |  |  |
| ANALYTIKA                                                        |                    | Vymaz                  | at formulář            |                         |                   |   |        |  |  |
| ASEP >                                                           |                    |                        |                        | Seznam zaslaných úr     | rav               |   |        |  |  |

# Shrnutí

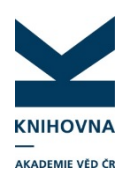

- o RIV prohlédnutí oprav (zejména výmaz)
- o Smluvní výzkum odevzdat paní Černé xml
- o Identifikace doplnění identifikátorů autorů vedidk, ORCID
- o Zpracování

Kontrola autorit projektů (dle pokynů KNAV) Důkladná kontrola záznamu již před odesláním do IPAC.

(desatera)

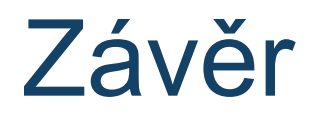

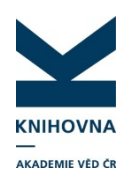

- o Pokračovat v ukládání záznamů a plných textů
- o Přechod na nové formuláře listopad
- o Pracovní setkání k novým formulářům proběhne po praktickém vyzkoušení na pracovištích